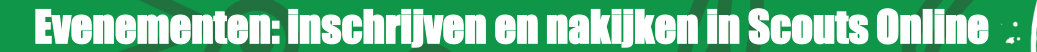

4

Juli 2025

## **Openen scherm Evenementen**

Alles rondom evenementen in Scout Online is gegroepeerd op de pagina evenement. Om jezelf in te schrijven als deelnemer, maar ook om te bekijken voor welke evenementen je bent ingeschreven klik je na het inloggen in het startscherm op Evenementen.

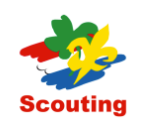

Hoofdpagina Accounts

Evenementen

Organisatie eenheid

Meer 🗸

Q

Op de volgende pagina vind je verschillende opties. In deze handleiding volgt uitleg over het inschrijven voor een evenement (1) en het bekijken van je eerdere inschrijvingen voor evenementen (2):

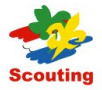

Hoofdpagina Accounts Eve

Evenementen

Organisatie eenheid

Evenementen

Opdrachten Mee

Meer ~

Evenementen geopend voor insch...

1

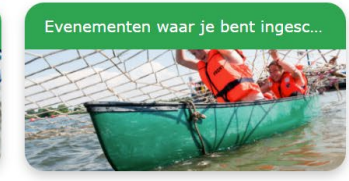

2

Evenementen waar je medewerke...

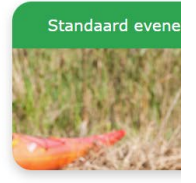

# 1: Inschrijven voor een evenement

Klik nu op de meest linker knop 'Evenementen geopend voor inschrijving'. In het volgende scherm zie je een lijst met evenementen waarvoor je je kan inschrijven. Het kan ook zijn dat je een melding krijgt dat er op dit moment geen evenementen zijn waarvoor jij je kan inschrijven.

Selecteer het gewenste evenement en klik rechtsonder op Volgende.

| 2 van 2 items • 1 item geselecteerd                                                                                                    |                  |                                                                                                    |                                  |          |
|----------------------------------------------------------------------------------------------------|------------------|----------------------------------------------------------------------------------------------------|----------------------------------|----------|
| Event Short Description                                                                                                    | Start Date/Time  | $\sim$                                                                                               | End Date/Time                    | ~        |
| test SOL31 Project Implementatie Salesforce                                                                                                    | 20-10-2024 12:00 |                                                                                                    | 20-10-2024 19:00                 |          |
| Test evenement Trainingsteam Project Implementatie     Salesforce                                                                                                    | 14-10-2024 12:00 |                                                                                                    | 18-11-2024 12:00                 |          |
|                                                                                                    |                  |                                                                                                    |                                  | Volgende |
| De beheerder van het evenement bepaalt zelf<br>welke informatie van jou nodig is tijdens de<br>inschrijving. Je kan dus nu een scherm voor je<br>zien met meerdere vragen. Vul de gevraagde<br>informatie in en klik op Volgende. |                  | Voorbeeld:<br>• Highest Swimming<br>No Swimming Dip<br>Diploma A<br>Diploma B<br>• Diploma C or higi | <b>j Diploma</b><br>bloma<br>her |          |
|                                                                                                    |                  | Dietary Requiremen<br>Vegetarisch<br>Glutenvrij<br>Glutenarm<br>Lactosearm                           | ts                               |          |
| /ervolgens zie je een bevestiging van je<br>nschrijving. Klik op Volgende om terug te gaan<br>naar het inschrijfscherm.                                                                                                    |                  | SCR Select Eve                                                                                       | nts                              |          |
|                                                                                                    |                  | Er is een inschrij                                                                                   | ving gemaakt!                    |          |
| Je kan jouw inschrijving terugvind<br>Online, Zie biervoor boofdstuk 2                                                                                                    | en in Scouts     |                                                                                                    |                                  |          |

N.B. het kan ook gebeuren dat je een melding krijgt dat je niet in de doelgroep van het evenement past, je probeert je dan bijvoorbeeld in te schrijven voor een evenement dat alleen voor jeugdleden openstaat:

#### SCR Select Events

Jij / de deelnemer past niet in de doelgroep zoals deze is vastgesteld op het evenement.

| Vorige | Beëindigen |
|--------|------------|
|        |            |
|        |            |
|        |            |

### 2: Nakijken van bestaande inschrijvingen

Om na te kijken voor welke evenementen je bent ingeschreven, klik je opnieuw op de evenementenknop. Klik daarna op de knop 'Evenementen waar je bent ingeschreven', je ziet nu een overzicht:

| SCR Events Subscribed                                                                                           |        |                         |        |             |  |  |
|----------------------------------------------------------------------------------------------------|--------|-------------------------|--------|-------------|--|--|
| Hier zie je een overzicht van de evenementen waarvoor jij je hebt ingeschreven en de status van je inschrijving |        |                         |        |             |  |  |
| 1 van 1 item • 1 item geselecteerd                                                                              |        |                         |        |             |  |  |
| Titel van Evenement                                                                                             | $\sim$ | Status van inschrijving | $\sim$ | Startdatum  |  |  |
| Test Event Sander                                                                                               |        | Draft                   |        | 13 jul 2025 |  |  |
|                                                                                                    |        |                         |        |             |  |  |
|                                                                                                    |        |                         |        | Volgende    |  |  |

Selecteer het gewenste evenement en klik op Volgende voor meer informatie en mogelijkheden.

In het geopende scherm zie je meer informatie. Wat precies is afhankelijk van het evenement en de status van jouw inschrijving.

|                                                                                                    | Vorige | Volgende |
|----------------------------------------------------------------------------------------------------|--------|----------|
| Meer gegevens meer details of cancelen?   Meer detail van je inschrijving of je inschrijving aanpassen  Je inschrijving cancelen                                                                            |        |          |
| Als je details van je inschrijving wilt zien of je gegevens wilt aanpassen, dan kun je kiezen de bovenste optie.<br>Wanneer je je inschrijving ongedaan wilt maken, kies dan voor Je inschrijving cancelen. |        |          |
| Klik hier om naar een printvriendelijke weergave van je inschrijving te gaan: Inschrijving Printen                                                                                                    |        |          |
| Organiserende partij: Scouting Nederland<br>Soort evenement: Landelijke ledenactiviteiten                                                                                                    |        |          |
| Dit zijn de belangrijkste gegevens:<br>Naam van het evenement:<br>Test Event Sander<br>Startdatum en -tijd: 19-09-2025 17:00<br>Einddatum en -tijd: 21-09-2025 12:00                                        |        |          |
| SCR Events Subscribed                                                                                                    |        |          |

Indien de status van jouw inschrijving het nog toelaat, kan je met de optie 'Meer detail van je inschrijving of je inschrijving aanpassen' jouw gegevens aanpassen. Je doorloopt nu opnieuw de schermen zoals in hoofdstuk 1 beschreven. Je kan de antwoorden op de vragen die het evenement heeft gesteld aanpassen.

Doorloop de schermen totdat je de melding krijgt dat jouw inschrijving is aangepast.

SCR Events Subscribed

Aanpassingen zijn opgeslagen.

Ook kan je kiezen om je inschrijving te annuleren met de optie 'Je inschrijving cancelen'. De mogelijkheden en eventuele financiële consequenties verschillen per evenement.

Doorloop de schermen totdat de annulering bevestigd is.

In het overzichtsscherm van de evenementen waarvoor je bent ingeschreven zal de status nu staan op 'annulering aangevraagd'.

-----

SCR Events Subscribed

Je kunt zonder kosten annuleren.

Weet je zeker dat je de inschrijving wilt annuleren?

Vorige Volgende

### SCR Events Subscribed

Het verzoek tot het annuleren van de inschrijving is succesvol ingediend en de organisatie is op de hoogte gesteld.